## Порядок открытия счета, счета по вкладу удаленно

1. Для открытия счета/ счета по вкладу необходимо зайти на сайт Банка в сети Интернет по адресу <u>www.dcapital.ru</u> или скачать мобильное приложение АО Банк «Развитие-Столица» и далее перейти по ссылке: «Стать клиентом Банка».

2. Вы попадете в систему подтверждения личности с использованием ЕБС. Для дальнейшей работы Вам необходимо авторизоваться на сайте Госуслуг и следовать инструкциям на экране.

3. Для Единой биометрической системы необходимо предоставить доступ к камере и микрофону, нажать на кнопку «Начать», после чего необходимо будет произнести определенный программой набор цифр и смотреть в камеру.

4. В случае положительного результата, личность будет подтверждена, Вы будете перенаправлены обратно на сайт Госуслуг, где потребуется ответить на несколько вопросов. После, Вы получите логин и пароль по СМС и будете перенаправлены на сайт Системы Интернет-банка АО Банк «Развитие-Столица». Вы сможете войти в Систему Интернет-банка АО Банк «Развитие-Столица».

В случае отрицательного результата и неподтверждения личности, процедуру можно пройти заново до получения положительного результата.

5. После совершения всех необходимых действий Вам будет доступна заявка на открытие счета/счета по вкладу.